# **ADISA - guide d'utilisation**

# Organisation, accès, mode de travail et de coopération

### **Concepteurs, observateurs et administrateurs**

Les concepteurs et l'éditeur de sites ADISA

Les concepteurs des projets ADISA ont à leur disposition un éditeur qui combine le mode en ligne et hors ligne , le travail individuel et coopératif, l'édition graphique et textuelle, la gestion des informations structurées (XML) et hypertextuelles (sites HTML).

L'Éditeur ADISA est composé d'un éditeur de formulaires DHTML (Internet Explorer5, enrichi avec quelques pluggins ActiveX installés par le programme AdisaClient) et d'un éditeur de graphes au choix (MOT ou AGDI). Ces éditeurs peuvent être installés et utilisés séparément ou ensemble sur une machine Windows. Le programme AdisaClient assure le lien entre l'éditeur de formulaires et l'éditeur de graphes, qui forment ainsi un tout unitaire.

Le lancement de l'éditeur online se fait en pointant le browser Explorer 5 sur l'adresse web du site ADISA (XXX/default.asp). En partant de la page d'accueil, on peut consulter une page d'introduction et une page qui explique l'installation et permet de décharger les clients ADISA.

Chaque concepteur a un compte, créé par l'administrateur. Pour entrer en édition, le concepteur doit s'authentifier (nom et parole). Le concepteur peut modifier les données de sont compte dans l'interface Modification.

#### Les observateurs et le navigateur de sites ADISA

Les observateurs ne peuvent pas modifier les informations d'un projet, mais il peuvent les lire et même faire des annotations. Ils disposent d'un site Navigateur ADISA, qui donne accès (pour les utilisateurs avec des droits de navigation) aux versions des documents archivées par les concepteurs. L'accès au navigateur se fait a partir de l'éditeur (le bouton naviguer) ou en pointant directement un browser (Explorer ou Netscape) sur l'URL du site de navigation (XXX/PlanBrowsing).

### Les administrateurs et l'interface d'administration

Les utilisateurs (concepteurs et observateurs) ont des comptes avec des droits d'accès personnalisés. Ces comptes sont gérés par un administrateur ADISA qui a un compte administrateur. Pour entrer dans l'interface d'administration, l'administrateur doit s'authentifier. Puis, il pourra:

- inspecter, modifier, ajouter et supprimer des comptes utilisateurs
  - inspecter, modifier et supprimer des projets
- inspecter les projets réservés, anocer l'intention de les déliver avec un préavis de x minutes et les délivrer effectivement
  - inspecter et modifier les droits d'édition par projet

# modifier le compte administrateur

L'adminsitrateur a aussi acces au serveur ADISA pour des opérations d'observation , d'entretien, de dépannage, de parmétrisation et de modification.

# Projets et modes de travail

# Introduction

Le travail en Adisa est organisé par projets. Un projet peut etre construit par un ou plusieurs concepteurs qui ont le droit de l'éditer. Une fois entré dans l'éditeur on dispose à gauche d'un menu a deux niveaux. Le premier niveau contient :

- projets (opérations avec les projets, par exemple l'ouverture d'un projet),

carte (choix du document à editer dans la fenêtre de droite )

- édition (opérations d'édition sur le document courant, par exemple la sauvgarde des données)

- rapports (opérations sur les versions et les rapports archivés)

- environnement (opérations générales, par exemple l'entrée dans le navigateur, l'aide et le paramétrage )

# La création et l'ouverture d'un projet

En appyant sur le buton projets on ouvre le sous-menu des opérations avec les projets.

On peut charger en édition un projet édité auparavant, en appuyant sur ouvrir et puis en choisissant le projet qui interesse avec le selecteur qui apparaît . On obtient dans la fenêtre de droite l'entête du projet (qui peut etre modifié) suivi de sa composition (la liste des documents).

On peut aussi créer un nouveau projet, utilisant l'intreface qui apparait à droite pour définir son entête. Cette entete aparaitra sur la premiere ligne de chaque document. On doit chosir un des deux éditeurs de graphes (mot ou agdi) en tenant compte qu'une fois créé, un projet ne peut plus changer son éditeur de graphe. AGDI est englobé pour préparer la version ultérieure de ADISA, mais jusqu'à la mise au point complète de l'edition avec AGDI, nous recomendons l'utilisation de Mot.

La duplication ("save as...")

Il est posssible de copier un ancien projet (avec un nouveau nom) pour réutiliser les informations, en appuyant sur Dupliquer.

Les droits d'opération et leur modification

Le créateur d'un projet devient son propriétaire ("owner"). Il a donc par défault le droit d'édition et de consultation sur son projet. Tous les autres utilisateurs n'ont pas des droits d'édition. Le propriétaire peut donner de facon explicite des droits d'édition à certains concepteurs, en utilisant l'interface prévue à cet effet (le bouton Accees).

L'édition et la navigation en-ligne

Pour éditer un document, il faut le selectionner à l'aide de la carte. Pour le premier document ouvert dans une session de travail sur un projet on doit préciser (avec la fenetre d'exploration Windows) l'adresse du directeur local ou seront placées les données recues du serveur. Cela nous donne la possibilité de palcer chaque fois le projet local dans un autre endroit. Les dossiers crées ainsi peuvent etre utilisées comme erefeerence ou effaces, car les données sont récupérés du serveur.

Le formulaire pour editer apprait à droite. Le sous-menu éditer devient actif. Le formulaire commence par l'entête du projet et par l'entête du document (il est possible qu'un document soit edité par une autre personne que le propriétaire du projet).

L'éditeur des formulaires contient des champs etiquettés pour l'introduction des données , des selecteurs pour naviguer dans les collections d'items, des messages d'aide , des informations provenues de diverses zones de l'espace d'informations du projet. et des fenêtres pour entrer en édition graphique (en double clickant sur les images des graphes on entre dans l'éditeur Mot ou agdi).

Les résultats de l'édition sont sauvegardés localemeent et aussi sur le serveur central de projets. A l'ouverture de chaque document, on utilise la version locale ou centrale en fonction du mode de travail (établi avec le bouton Options du menu Environement). Pour un travail on-ligne sans complications on réccomende le mode par défault: "obliger l'éditeur à recharger le fichier depuis le serveur". Le mode : "toujours utiliser la copie locale" sert si on veut entrer en édition sans recourir au serveur (par exemple pour intégrer un document placé dans un dossier local) . Le mode "demander si un fichier doit etre recharghé depuis le serveur" et flexible mais peu ergonomique.

On peut aussi (menu édition) ajouter un tableau à un document, faire ou voir une annotation, apercevoir une version html avant de la sauvegader , sauvegarder (archiver) une version html du document courant , marquer le document (per exemple pour signaler qu'il est édité).

Les observateurs qui n'ont pas des droits d'édition (ou n'ont pas un poste d'édition) peuvent naviguer dans l'univers des projets (versions et rapports archivés) à l'aide du navigateur ADISA.

## L'édition et la navigation hors-ligne

Si un concepteur veut travailler de facon autonome (hors-ligne) il doit télécharger le projet qui l'interesse du serveur sur le poste local, avec le bouton mode enligne du menu Projet. Une fenetre d'exploration windows demande l'adresse ou on veut palcer le projets off-lign. Il serait bien que le dossier utilisé pour les projets traités hors ligne soit différant du dossier local choisit pour le travail en-ligne.

Une autre fenêtre demande de choisr l'ampleur de l'opération. On peut apporter l'ensemble des fichiers (structure, données, rapports, aide) pour avoir une autonomie hors- ligne totale. On peut aussi decharger seulement une partie. Par exemple, si on a déjà apporté dans le dossier local hors-ligne la structure ou l'Oaide ADISA lors d'une autre session (pour le même projet ou pour un autre projet), on n'a plus besoin de décharger la structure . D'ailleurs le bouton téléverser du menu Environnement sert à dechager la structure ADISA une seule fois, pour pouvoir l'utiliser pour tous les projets déchargés localement . On peut renoncer à apporter l'aide si on n'en a pas besoin. Enfin , on peut apporter seulement les données ou seulment les raports et les rapports, en fonction de ce qu'on a l'intention d'éditer hors -ligne.

L'édition hors -ligne est sembalable à celle en-ligne ( moins les fonctions duppliquer, rechercher et options) mais plus rapide et autonome (car le travail est local). Cela peut justifier le temps perdu (quelques minutes en LAN, plus pour une connexion par modem) pour le déchargement des fichiers pours le passage en-ligne-hors ligne et pour celui en sens inverse : la mise à jour du serveur après l'édition (le bouton Mise à jour du menu offline Projet).

L'avantage de la séparation du serveur est plus grand, quand le travail offline dure beaucoup. On peut maintenir (réserver) indéfinement des projets dans l'état d'édition offline (même si on ferme l'ordinateur entre temps). Il faut seulement mémoriser le dossier ou on a mis le projet offline et lancer le browseur Explorer sur le fichier "adisa.html" qui se trouve dans ce dossier. Pourtant, il faut tenir compte que pour toute la période de réservation offline aucun autre uitilisateur ne peut plus éditer le projet. Même le propriétaire ne pourra plus l'éditer en ligne avant de de délivrer (pour cela il doit utiliser le bouton Délivrer du menu Projet de l'éditeur offline).

La navigation hors ligne avec le navigateur (on lance le browseur sur le fichier adisaview.html du dossiers offline) est similaire à la navigation en ligne, mais moins nécessaire (sauf si l'utilisateur veut naviguer sur un site ASDISA copié dans un ordinateur sans éditeur ADISA ou il veut utiliser la navigation en parallèle à l'édition)

# Édition coopérative

Le travail sur des projets différents

Le carcatère client-serveur WEB de ADISA crée des intéressantes possibilités de travail coopératif, qui ne sont pas encore exploitées à fond. Pourtant, on a déjà quelques modes de coopération posssibles.

Même quand les concepteurs travaillent sur des projets differents, ils peuvent utilser l'editeur ADISA pour coopérer.

Ils peuvent naviguer sur les autres projets pour s'inspirer, ou faire des commentaires (le bouton naviguer du menu Enregistrer) sans quitter l'édition du projet courant.

Ils peuvent réutiliser un projet (fonction duppliquer) ou importer un graphe fait pour un autre projet. Ils peuvent ré-utiliser même des données XML surtout si'ils travaillent dans un réseau local et avec l'assistance de l'adminsitrateur pour ne pas détruire l'intégrité des données (propagation d'un document à l'autre).

Ils peuvent chercher certains items dans l'espace général des projets car la fonction chercher du menu Environnement est globale.

Le travail séquentiel sur un projet

Plusieurs concepteurs peuvent travailler de façon séquentielle sur le même projet, si le propriétaire (ou l'adminsitrateur) leur donne le droit d'accès). Si un d'eux resérve le projet pour l'édition (en ligne ou hors-ligne) les autres ne pourront que regarder et annoter en attendant la libération du projet. Ce type de coopération est plus facile à gerer que le travail concurent. Les parténaires doivent seulement avoir une entente sur le partage des opérations et maintenir la syncronisation (par contacte, téléphone, mail etc). Ils peuvent aussi communiquer par ADISA, en utilisant les fonctions d'annotation, les entêtes, les versions archivés, les tableaux ajoutés, le marquage et même les champs des formulaires.

Ils doivent respecter un ordre cohérent des opérations, pour éviter que des modifications en amont perturbent l'interprétation en aval. Pour faciliter la coopération, certains propagations de type automatique ont été remplacés par des propagation controllées: celui qui saisit une modification en aval peut l'accepter ou réclamer une rectification en amont.

#### Le travail concurrent

Plusieurs éditeurs peuvent coopérer à un projet de facon concurrente (en ouvrant des sessions d'éditions en parallèle). Cette posssibilité intéresse quand il s'agit des experts spécialisés dans les differents axes de la méthode MISA (connaissances, pédagogique, méditique ou diffusion). Ils éviteront de travailler sur le même document ou sur des documents liés par des propagations automatiques.

Pour accéder simultanément au même projet, il n'est pas suffisant que le propriétaire (ou l'administrateur) donne des droits d'acces à son projet (comme dans le cas du travail séquentiel). On a evité cette liberté car le risque des accidents de désichronistation sont importants. Pour accéder de facon concurrente en édition ils doivent avoir une entente claire sur le protocole de coopération. Comme preuve de cette entente explicite de partage, ils doivent utiliser LE MEME compte usager (un compte d'un d'entre eux ou un compte spécial de coopération que l'administrateur peut creer pour le partage du projet )

A l'entrée en édition, chaque concepeteur est alerté s'il y a un partéanaire en train d'éditer. Puis le système vérifie périodiquement les présences en édition. Si un concepteur reserve un projet offline, aucune forme de coopération n'est plus possible.

Pour éviter une réservation abusive, l'adminsitrateur a la possibilité de délivrer un projet après un préavis (pour donner au concepteur découplé la possisbilité de sauvegarder les données avant de perdre le contrôle du projet)

La coopération concepteur- observateur

Une forme simple mais efficace de coopération est possible entre un concepteur qui édite des documents et sauve des versions et des parténaires qui observent les versions et font des annotations. Pour naviguer l'observateur n'a pas besoin d'éditeur ou de droits d'édition, mais il a besoin d'un compte.

# **Structure des projets**

## Les projets comme systèmes de documents

Le document: XML, MOT et gif, page web dynamique, versions HTML

Chaque projet est composés de 35 documents editables séparement mais partageant un structure de données. Les données textuelles et grahiques sont stokées en format XML, ce qui permet leur lecture online et offline avec l'éditeur (basé sur les facilités XML de Explorer5). En plus, les données des graphes sont stockés dans des fichiers mot (agdi) - ce qui permet leur lecture ou édition autonome. Enfin, les images des graphes et des sous-graphes peuvent etre stockés en format gif, pour être visualisées ou incorporées dans des fichiers html.

Un document XML peut etre facilement interprété par un opérateur humain et exporté vers des autres applications (par exemple vers une base de données relationelle). Une fois chargé dans l'éditeur, le document devient DHTML (on ajoute aux données provenu du XML courant des données provenant des autres endroits, des etiquettes , des messages, des outils d'intéraction et adaptation. Le format HTML des versions et des rapports archivés les rends lisibles avec n'importe quel browser.

Les phases les axes et la carte de navigation

Le 35 documents de ADISA sont organisés (conformémant à MISA) sur 6 pahses et sur quatre axes. La carte de navigation dans les docments facilte l'orientation dans cet espace informationnel. Le document courant (chosi) est coloré en jaune. Les boutons du menu Edition s'appliquent à ce document. Le documents marqués (par exemple pour signaler qu'ils ont été édités) sont colorés en vert. Le bouton de marquage est aussi dans le menu Edition.

## La structure des documents (données, pages , versions)

Les sections, les tableaux et les collections

Un document peut avoir une ou plusieurs sections, à leur tours composés de un ou plusieurs tableaux. Les sections et les tableaux sont présentées un apres l'autre ou à l'aide d'un selecteur de section. Certains formulaires gèrent une collection de documents analogues ou une collection de tableaux.

Les champs et les sous- champs

Un tableau contient des champs et eventuellement de sous-champs. Certains champs des formulaires ont des correspondants dans le XML propre (ils servent pour la saisie). Des autres champs presentent des informations introduites dans un autre point du systèeme (dans le même document ou dans un autre) qui peuvent ou non être déposées dans le XML local (si'ils ne le sont pas, ils appraissent dans les versions et les rapports).

### Les tableaux ajoutés et les éléments adaptables

On peut ajouter à un document des tableaux définis par l'utilisateur (qui ne sont pas réproduits dans des autres projets). Cela permet une adaptation au besoins spécifiques du concepteur. Les données introduites dans les tableaux supplémentaires sont traitées localement (ne participent pas à la propagation).

Il y a aussi des interfaces qui permettent certaines adaptations permanentes (pour seul projet): modifier les valeurs des sélecteurs, ajouter de lignes supplémentaires, ajouter des tableaux à des sections etc.

## Les annotations imprimables et non-imprimables

Chaque document peut être annoté par un concepteur (bouton Annotation du menu Edition) ou par un observateur (bouton Annotation du menu Navigateur). Le bloc des annotations pour un document peut etre lu par les concepteurs et les observateurs (menu voir les annotations). En plus, une annotation peut etre encorporé de afcon peramananente adns une version du document, ce qui eput etre une autre forme d,enrichir son contenu.

# Les graphes et les images

L,édition des graphes se fait avec l'éditeur Mot 9agdi) géré automatiquement par l,éditeur ADISA . Il suffit de cliker deux fois sur l,image d,un graphe exsitant ou d,activer le bouton Créer pour un elment qui n,a pas encore de modele-graphe, pour entrer en édition. Une fois l<édition avec Mot termine, l<editeur Mot peut etre ferme sans essayer de sauver care la sauvegarde est prise en charge par adisa.

Adisa s'occupe aussi de la creation des fichiers XML correspondants, de facon que les informations introduites de facon graphique peuvent etre interpretes par le systeme et propag/es vers des autres elements de documentation. La propagation inverse (des formulaires vers les graphes Mot) n"est pas encore r/alise/.

On peut ne pas fermer Mot mais suelement le document graphique en edition pour rouvcer Mot deja ouvert lors de la prochaine tenatative de, edition graphique.

Pour certains documents l</diteur Mot est uivert avec des fenetres auxiliauires charg/ avec des graphes propos/ par le syst'me comme des sources potentielles pour le copy/paste. Parmi cers graphes d<aide il ya des l/gendes qui peuvent etre utilis/es comme un raccourci pour batir plus vite le graphe mot du cocument courant.

L<editeur Mot peut etre utrilise de facon autonome pour preparer des graphes MISA . Puis , ces graphes peuvent etre englobes d<un seul coup, en utilisant le bouton importer. Un autre bouton utile pour l manipulation avec les graphes est le bouton initialiser

Les éléments de saisie de l'éditeur (input, textarea, select, prompt, check, radio)

L'interface d'édition contient des éléments de dialogue clasique pour es formulaires web. Les champs de type input servent pour l'introduction des textes `longoeur limité.

Les champs de type textarea permettent l'introduction des textes plus grands qui peuvent etre observés avec le scroll quand ils dépassent la gradeur de la fenetre d,affichace di champs.

Les slecteurs fonctionnent de facon classique et permettent le choix de un de plusieurs itemes d'une collection ou d'une valeur d'un champs parmi plusieurs posssibilités préétablies

Les fenetres de dalsogue (prompt HTML) permettent al saisie des informations traitées par le programme .

Les input de type radiobutton peremttent le chix d'une altrenative unique parmi tandis que les checkbox permettent des coix multilples.

Certains sélecteurs, étiquettes et messages quident l'utilisateur sans avoir une correspondence dans la structure de donnéées.

Les tableaux de synthèse et les listes (versions et rapports)

Apres la sauvegarde des données dans les fichiers XML et MOT, ce n'est que l'éditeur qui peut les rouvrir pour les modifiér. Si on veut seulement voir les informations, on peut les ouvrir en edition sans editer. Cette méthode ne convient pas aux utilisateurs en posture d'observateurs. Ceux-ci onnt besoin d'un moyen simple pour visualiser les documents. Cest le role des "versions" qui peuvent etre sauvegardées `partir d'un document en édition (bouton archiver version dans le menu edition). Le format simple (html avec des gif pour les images) des fichiers de version leutr assure une large lisibilité (navigation avec un browser, lecture en Word avec posssibilité de modification impression papier etc).

Les versions representent la memoire du systeme.

#### **Catégories d'interfaces :**

document/ sections/ tableaux: 100,102 ,106,210,220,230,240,242,610

Cette gamme de documents consiste dans une division hiérarchique simple : document, sections, tableaux. Parfois il y a une seule section (100,610). Quand il y a plusieurs sections elles peuvent etre publié une apres l'autre (102,106) ou affiché une par une avec un selecteur de section (210,220,230,240,242) . Enfin les sections peuvent avoir un seul tableau (100,610,242), plusieurs tableaux affichées sur la meme page (102,106) ou selectables (210,220,230,240)

Page/ collections de tableaux: 104,214,340,430,540,542

Cette gamme consiste dans des documents avec une seule section qui gère une collection de tableaux (des fiches individuelles). Les items de al colection sont declarés loacalement (104,340,430,542) provient directement d'une lecture dans un autre document (214) ou par l'interm`de d'une grille de selection (choix en 540)

Page/ sections/ collections de tableaux: 108, 224, 330, 420, 620, 630, 640

Ce sont des documents a plusieurs sections qui peuvent avoir des collections de fiches. Les sections sont affichés simultanement (330,420,620,630,640) ou avec un selecteur suplémentaire de section (108, 224)

Page/ sections/ collections de graphes et d'images 212,222, 310,320, 410,432, 440

Les documents qui donnent acees a l'editeur graphique peuvent gérer un seule graphe-mod`le (212,222) ou une collection de graphes (310,320,410,432,440). Les sous-modèles sont inclus dans le graphe Mot du modele principal mais ne peuvent aps apraitre comme de images gif dans les rapports et dans le navigateur si on perpare aps une image gif pour un sous-modele. C'est le role de al section Images des sous-graphes.

Collection de pages/ collections de tableaux: 322, 434, 436,

Quelques documents sont en réalité des colections de documents analogues. En 322 il faut chosir un UA (unités d'apprentissage) avant de pouvoir operer avec le selecteur des tabeaux pour les activités . En 434 et 436 il faut chosir un matériel pour avoir acces a leur selecteur d'items.

Collection de pages/ sections/ collections de tableaux: 442,444,446 C'est la structure la plus complexe: une collection de modeles (par diffusion) qui ont chacun deux sections qui ont des collection de tableaux qui caractérisent les items.

### Catégories de versions:

Le format version d'un document est HTML pur. Il n'y a donc plus des éléments d'intreface mais seulement un rapport sur les données gérés par le document courant (introduites avec sont interface ou collectés des autre endeoits).

#### Listes pages/sections/tableaux;

Les versions de type liste présentent les données XML . Elles sont une image presque fidèle des documents ouverts en éditeur. Ainsi elle montrent aussi les tbleaux suplémentaires et les annotation qui ont été marquées comme imprimables.

#### Tableaux de synthèse

Un autre format de version, utile surtout pour afficher des collections est le tableau de synthèse. Le donnes synthétisée proviennent de fiches de la colection ou meme desa autres documents (propagation).

Quand un document a plusieurs tableaux de synthese ; ceux-ci sont sauvegardées comme des versions diferentes (avec des nom A, B, C etc) . Cela permet a celui qui

compose un rapport a partir des version d'utiliser seulement le tableau de synth;es qui l'interesse.

Listes des images des graphes et des sous- graphes;

Pour les documnents avec un seul modele- graphe on sauve une versions gif avec le modele principale et des versions pour chaque sous-modele. La sauvegarde de tous les paryties d,une version est automatique quand onnl,archive, mais dans un rapport on peut emettre seulement lceux qui interessent.

Pour les documents avec des collections de modèles (310,320,410,420,432,440) chaque fichier- version archivé pour un document s'ccupe d'un modele avec tous ses sous-modeles.

## Les rapports

Le rapport comme système de versions

Il est posssible qu'un utilisateur ADISA ait besoin de faire un rapport sur un projet (pour cloturer une étape, pour des validations, pour communiquer etc). Il pourra mettre dans son rapport un ensemble quelquonque de documents deja perparés en format HTML (les versions).

La compsition du raport depend de sa destination qui peut etre decrite dans l,antete. La structure et la liste d'un rapport

Le listing du rapport en format HTML assure une lisibilité large (bowsers, word etc), avec posssibilité d'impresssion et d'édition dans un editeur (word, frontpage etc)

Les structure des rapports peut etre memorises dans une banque de structures, ce qui permet la continution ulteriuere de sa construction a apartir de vesrsions exitantes.

Les projets comme système de rapports

Un groupe de rapports peuvent représenter un projet d'une autre facon que l'ensremble des documents. Il peut refleter l'histoire de l,évolution du projet, mettre en evidence les phases, ou opérer la selection des documents qui sont interessants.

Il peut etre consulter avec l'editeur ou le navigateur ADISA ou avec un broser placé sur une autre platforme qu celle demandé par l'editeur.

Il peut etre continué dans une chaine de'opération d'édition calassiques pour les documents electroniques ou en format papapier.

#### Chaine de gestion des informations

## Le circuit des données

#### Introduction

Le circuit des informations en ADISA peut etre plus ou moioins complexe selon les besoins. Dans une version simple le seul circuit qui interesse est celui des donnéess : le concepteur édite les donnees XML avec l'interface de l'éditeur ADISA (formulaires et éditeur graphique). Il peut introduire et modifier avec le champs de saisie. Il peut aussi utiliser l'éditeur pour voir les informations des projets.

Charger un document et voir les données

Les donnes sont stockéees sur le serveur et adns le repertoire local en format XML

Elles sont lisibles pour l,opérateur humain, exportables avec des autres outils, mais le principale outil por les exploiter c'Mest l,intreface de l,éditeur. Pour charger un document on doit selectionner d,abord le projet (menu projets , bouton ouvrir , selection du projet ) et puis selectionner le document sur la carte.

Pour voir les annotation sur les documents on utilise le bouton vouir annotation du menu edition

## Éditer un document

Une fosi placé dans l,interface d,édition le doucmnet peut etre modifié en introdusisant des textea , en fesant des choix etc . Dans certains endroit on peut adaapter les elments de l,intercae, ajouter des champs ou des items a une collection . On peut meme ajouter des nouvaeau tableaux < a tout document avec le bouton ajouter du menu d,édition.

Pour faire des annotations on utilise le bouton annotation du menu Edition.

# Sauvegarder un document en XML ;

Une fosi l,édition d'u document terminé , on utilise le bouton Sauvegarder du menu Editer pour placées les modifiacattions en XML.

Il ya quelques endroits (par exemple les interfaces de selection dans le cas de la propagation source) ou, pour des raisons particulkieres, certains modifications sont propages immediatemeent sur le dsique sans utiliser sauvegarder . si on veut eviter une modifiaction peraamnente dans ces endroit on doit appeler au bouton cancel present sur les boites de dialogue.

Enfin dans le cas des documents avec des graphes part la suvegarde generale il y a un bouton de saauvegarde POUR CHAQUE graphe qui vient d'etre editer un Mot. Cette precaution vous permet de renoncer a une edition Mot qui ne ve convient plus avant de faire appel a la suvegarde generale du document, mai oblige l'utilisateur a sauver chaque graphe avant de quiiter la page ou de passaer a un autre graphe.

La sauvegarde met les donnees sur le poste locale ou sur le serveur en fonction du mode de travail et des option chosi (bouton options du menu envirionement)

# Le circuit des versions et des rapports

# Introduction

Il est possible que le concepteur veuiiile déposer une version d'un document pour avoir plus tard l'histoire de L,évolution du projet. Ppour cela il doit depasser le circuit simple des donnes XML, qui opere toute modification de facon irrecuperable. C,est le premier role des versions.

Le deuxieme c,est d,assurer une visibilité ,aximale pour un document edité. Ainsi une version N.est pas en format XML mais HTML. Une fois construite, elle peut etre consulté par un psote adisa navigateur, par un broser Explorer ou Netscape , chargé en word pour etre editer de afcon supplimentaire ou imprimée.

Le troisieme but du syst`me de versions est de soutenir la création des rapports.

#### Apercevoir et archiver une version

Avant d,archiver une version le concepteur peut observer son format final a l,aide du bouton archiver du menu Edition. Sauf quelques exeptions Apercu montre L,état actuel de L,eédioon MEME pour les donnes pas encore sauvegardeées. Si.il n,est pas content le concepteur peut continuer les modiffications avant de sauvegarder ou archiver. Si'il est content il peut archiver la version avec le bouton archiver du menu Edition. Apres une mise en garde que les donnees archivées dans une version devrait etre sauvegardes aussi en XML pour que la vesrion soir conforme avec l,évolution des informations, le concepteur pour introdure un petit antete de la version (le nom, l,auteur ). Le systeme sauve automatiquement toutes les formes de versions disponibles pour le document courant.

Les boutons Apercu et Archiver sont dans le menu Edition -meme si'il apartinnent au circuit des versions, car la sauvegarde d'une versuion est valable seulement a partir d'un documnet ouvert en edition.

## Manipuler une version archivée

Une version archivée peut etre lue à l,exterieur d'adisa car il s,agit d'un simple document HTML mais il n'est pas tres simple de s'orienter dans les dossiers de version (nomees rapports . Pour une Le navigateur ADISa offre une intreface spécialisée dans la consultation de l,archive des versions,. On choisit le projet, puis le document , puis la version qui interesse et qu'on l'obtient dans al feenetre de présentation.

L'editeur adisa a aussi une interface pour manipuler les versions. On y arrive par le , bouton versions du menu rapports. On part de la consultation des archives de versions (bouton voir) cette ienterface permet d'effacer les versions qui n'interessent plus (bouton delete).

C,est toujours sur cette interface qu'on trove le bouton qui permet d,ahjpouter une vesrsion a un raport qu'on est en tarin d,ajouter 9voir le circuit des raports).

## Édition et impression d'une version

Le format HTML des versions permet leur edition avec des éditeurs comme word, frontpage etc.

La version modifiée peut etre reintroduite dns l,archive des version si on ne lui change pas de nom ce qui permet un enrichissement des projets ADISA vues comme ensemble de versions et rapports.

Chargé dans un editeur de texte ou HTML la version peut etre mis en page pour une meilleure forme de présentation ou pour un meilleure imprresion.

On peut aussi imprimer les versions obtenues avec adisa, sans modification, en partant des fichiers html ou de l'intérieur de l,éditeur ADISA.

## Le circuit des rapports

#### Introduction

Le concepteur peut organiser des rapports sur un projets, qui regroupent un ensemble de versions. Il ya a tout moment UN SEUL rapport courant (vide ou non) qui peut etre composée, edité et sauvegardé. Il ya aussi une collection des rapports archivées qui peuvent remplacer le rapport courant. Le format HTML des rapports permet le ememe traitement flexible (navigation, edition dans des editeurs de texte, impresssion etc) que pour les versions.

#### Composer un rapport

La composition du rapport courant se fait partir de l'interface de navigation dans les versions, care un raport est une collection de versions. En navigant d,un document l,autre, en entrant dans l'interface des versions (bouton versions du menu rapports), en chosissant une version et puis en appyamt sur le bouton ajouter au rapport, on enrichi le raport courant avec la version selectionne.

# Éditer un rapport

Une fosi la composition terminé on eput entrer dans L, interface d'édition du rapport courant avec le bouton edititer du menu rapports.

Ici on peut completer ou modifier l,antetete du rapport corant .

On peut observer les versions qui le composent, les apercevoir ou les effacer.

Puis on peut apercevoir le rapport dans son ensemble (sans sauver), imprimer le rapport sur apapaier

#### Sauvegarder le raport dans l'archive des rapports.

Si on chosit le bouton sauver structure du menu editer , le listing du raport ne sera pas sauvé mais seulement son antete et sa formule de composition. On peut faire ca pour continuer ultérieurement la composition a partir de la structure sauvegardée

Si on chosit sauvegarder structure + liste on dépose le format HTML du raport, a coté de sa structure.

# Charger la structure ou voir la liste d'un rapport

Le bouton charger du menu rapports nous porte a une interface pour la gestion de L,archive des rapports. On peut visiualiser un rapport-liste en appyant sur son totre. On peut charger un rapports de l,archive a la palce du rapport courant, ce qui permet la continuation de sa composition. On peut efface la liste, la structure ou les deux.

Naviguer dans les rapports et édition externe d'un rapport

Le navigateur ADISA a une interface pour la navigation dans l'archive des rapports. On peut aussi entrer sur u raport avec un broser et ouvrir un rapport dans un editeur de texte ou hypertexte pour le formattere, enrichirm imprimer, reintroduire dans l,archive des rapport etc.

# La conception conforme à MISA.

# La vague de l'édition et l'assistance

Introduction : liberté, recommandations, assistance

On peut editer les documents d,un projet dans un odre arbitraire. Mais les résulats ne seront pas bons si le/les concepteur ne respecte/ent pas les stratégies recommendées par la méthode MISA Celle -ci laissent D,ailleurs beucoup de libertées et recommende meme une aproche flexible (completer ce qu'il faut et dans l'ordre appropriée pour un projet particulier), dynamique (revenir sur ses pas pour modifier, corriger, préciser).

Mais l,autonomie d,édition des documents n'est pas absolue car il ya des informations qu'ils partagent, des appliactions en aval des décisions prises en amont. . L'environnement ADISA essaye d,asssiter le (les) concepteur(s) pour gerer seiules (ensemble) une situation informationnelle complexe.

Assistance par formulaire et par Aide contextuel pour les ilots autonomes

Le premier type d'assistance consiste dans l'utilisation des formulaires ergonomiques et expresssifs pour l'introduction des donnees dans chaque document. Il y a des documents (100, 102, 106 etc) qui gere leur propre ilot de donnees XMI sans influnecer etre influencce par des autres (ilot autonomes). Les reccomendatuions MISA englobées dans l'aide contextuel de l'application (bouton aide du menu Environnement) expliquent l'edition de chaque champs (le deuxi`me moyen d,aide).

Assistance par navigation paralle, et par boutons INFO pour les influnces inter-documents

Certains recomendations de l'aide MISA attirent l'attention sur les posssibles infleunces en aval et en amont dans le cas des informations qui se propagent d,un document a l,autre. Le concepteur peut observer les documents qu'on lui reccomende en les ouvrant en edition OU en navigant dans ces documents dans la fennetre du navigateur ADISA, ouverte en parallee ! dans certains endoits pour eviter la navigation parallele a ala recherce des informations recomendees on dispose des boutons de type INFO qui montrent directement les informations nécessaires dans une fenetre suplementaire . Les boutons INFO peuvent aussi ouvrir de graphes pour lesquelles on est en tarin de caractériser des éle,ments.

### Assistance par fonctions de filtrage et de recherche

Les donnes introduites par l'utilisateur sont parfois filtrés automatiquement par le système (elimination de crtains caracteres perturbbateurs, cupure por des textes trop longs, ordonancement des listes). Pourtant il existe la possibilité que qulqu'un utilise deux fois le meme terme pour nommer deux items qui ne derait pas etre identifieées. Pour sisir de tels situation on peut utiliser al fonction chercher du menu environnment qui offre un acces a une intreface de recherce rapide des tremes utilisées. La recherche peut s,étandre sur tous les projets et sur tous les ducuments (introduits avec des formulaires ou dans des graphes).

## Assistance par adaptation automatique des intrefaces

Les interfaces ADISa sont adaptatifs. Les donnees introdiuites dans un document peuvent modifier l'intreface d'un autre (donnees publiees dans des champs , valeurs suplémentaires pour les de selecteur de collection , champs supplémentaires) . Cette propagation automatique qui fonctionne meme a partir des documents graphiques est mise en évidence par la couleur de donnees propagées.

# Assistance par propagation controllée

Parfois la propagation automatique est risquante. Un concepteur peut ne pas vouloir modifier automatiquement un ilo de donnes a cause de la modifiaction des information desquels ils depend en amont ou ne veut pas influncer des autres documnets en aval éditées par lui ou par un aprténaire. Pour ce type de situations les interfaces de type grille de contrôle de propagation ont été prévues (exemples : la grille de composition dans le doc. 432 etc)

Le systeme surveille les modifications en amont par rapport à la dernière sauvegarde du document courant et au moment de l'entré en edition il attire l'attention (texte rouge) sur la modificvation apparue en amont. L'utilisateut peut ouvrir la grille de control de al propagation et opérer les mis en jour en conséquence (éliminer les items disparus, conisderer les items apprues) avant de redistribuer vers les recepteurs du document local. Il pêut aussi ne pas valider al propagatio pour proteger l'état de sont travail local jusqu,a la calridication de le situation créé.

# **Chaînes commentées**

## 100-102-106-108

Ce sont des ilots de donnes autonomes, les influneces ne sont aps traitées par l'environement mais considéré par le concseteur guidée par la méthode.

# 104-210-212-214

On introduit un certain nombre de public cibles en 104 . De facon autonome on introduit des connaissances dans le graphe de 212 . Les connaissances marquées avec P (principales) sont selectés par le syst`me et proposées comme collection de connaissance a caratériser en 214.

Dans le meme temps le Pc provenues de 104 forrment les ligne des tableuax de compétence. Il s,agit donc d'une propagation automatique double.

Par contre les principes établies en 210 pour influnecer le esign l,axe de connaissances ne sont pas traités par l,environement mais considéres par le concepteur.

#### 220-222-224-310-320-322-410-420

On chosit les principes pour l,axe pédagogique en 220 qu'on peut consulter plus tard.

On introduit en 222 le graphe des eevenements d'aprrentissage (REA).

Les unités d,apprentissage repéres par l,intrepreteur de 224 alimentent les selcteurs de 224, 310, 320 qui sont des collections de fiches ou de graphes organisés pour chaque UA.

En 224, pour chaque UA, on bati (toujours en parsant le graphe 222) la liste des activités a carcatériser et la lsite des reegles.

En 310 le selecteur des UA (alimenté de 222) permet l'édition de son graphe de connaissance.

Quand on entre en édition on trouve, a part la légende, le graphe général des connasissances édité en 212 qui pourrait servir pour des opérations de copy paste (donc une propagation graphique controllé).

En 320 le selecteur des UA (alimenté de 222) permet l'édition de son graphe pédagogique.

Toutes les activités introduites dans les graphes pédagogiques (SPUA ) en 322 alimentent les selecteurs d,activités caratérisées par 324. Celui-ci est organisé par collection d'UA , donc il utilise aussi la liste des UA déduite de 222.

310 et 320 ont des boutons INFO pour regarder les images des graphes analogues .

Le 224 a aussi des lines de type INFO quui permet de voir les graphes de connaisasnces eventeuellement introduites en 310 et des graphes pédagogiques eventeuellement introduites en 320 pour un certain UA. Il a ausii un bouton INFO qui reflete la sitation des compétences introduites en 214, filtrée seulemeent pour les connaissances principales présentes dac le graphe pédagogique de l'UA (310).

Enfin, dans le graphe 222 (le REA) et dans les graphes 322 qui modélisent les enevenemt pédagogiques au niveau des UA peuvent etre placées des ressources pédagogiques (instruments et guides) et de diffusion (milieux, services, outil, moyens de communication). Tout ces ressources provenant de 222 et les 320 alimente les selecteurs de ressources de 410 900 on peut

Le 410 permet l'édition des graphes de connaissance par instrument). Il ouvre l,éditeur MOT avec des posssibles sourece de propagaation : les graphes 310 des UA qui contient l,instrument courrant. Il a aussi un bouton INFO.

Le 420 a aussi le seelecteur des instruments et des guides alimenté de 222-320. En plus il est informé si pour un certain instrument un graphe de connaissance a été concu en 410 et nous permet de le visiualiser (INFO)

#### 230-430-432-434-436

Les principes d'orientation médiatiques sont introduites en 230, sans propagatio directe.

Le 430 sert a declarer les matériaux. Il permet la localisation de l'utilisation de ces métériaux par UA avec une grille a propagation controlle alimenté par 222.

Pour ce qui est de ls composition des matériaux une autre grille de propagation controllé est uitilisé. Elle est allimenté par les instruments et les guides repérés en 222 et 320 (comme 420, mais sans propagation automatique pour assurer la séparatuion des axes).

Les nom des graphes introduites en 430 alimentent le selecteur des graphes que le 432 nous permet d'éditer.

Les collections gérées avec 432 et 434 utilisent aussi la liste de 430. En plus les elements médiatiques repérés dans les graphes 432 alimentent le selecteur de 432 tandis que les documents sources des graphes 432 alimentent automatiquement le seelecteur de fiche de 436.

434 et 436 ont des boutons INFO pour illuster le graphe du matériel courant.

A part l'analyse visuelle le'environement forni une analyse automatique montrant les documents source et les elements médiatiques en correlation. Dans le cas ou l'item courant est trouvé dans un autre graphe de al collection de amtériels ce fait est mis en evidence dans le chapms materiels d,apartenance et la fiche créé pour l'item est unique.

Le bouton contenu de 438 est analogue a celui de 430 sauf que cette fosi il s,agir de distribuer les ressources par document source , ce qui suppose une source potentielle deja filtré par les coix de 430.

Le bouton reference permet une propagation controllé des references declarees en 108.

#### 240-340-440-442-444-446-540

Cette chain debute par la dé.calaration des principe de diffusion en 240.

Puis en 340 on déclare les livraisons distribué par UA a l,aide d'une grille de propagation (UA viséées) alimente toujour par la lsiite de UA dede 222.

Les livraisons de 340 sont des potentiels sujets d,avaluation. Ainsi il ya a une grille de propagation qui permet leur prise en charge par 540.

Les evaluations decidés par le 540 peuvent etre sujets d'une modélisation de type diffusion. Ainsi le 440, qui sert a editer les graphes de diffusion a un grille qui sert a la propagation controllée de 540. En plus le 440 permet l'introduction des autres graphes de diffusion, 9qui ne sont aps de modeles d'evaluation mai de diffusion).

Tous les graphes introduites en 440 (diffusions et évaluations0 sont traités par la chaine 442-444-446 qui utilisent la liste de 440 pour alimenter le selecteur qui gere leur colsections.

En plus les elements repéres dans les graphes de diffusion sont dirigés vers 442,444,446 en alimentant leus selecteurs de fiches de caratérisation. Une analyse des relations etablies dans les graphes est afite automatiquement et le résulatat alimente certains champs de 442-444-446. Pour une analyse visuelle ont a aussi de boutons INFO, qui permettent l'obseravation des graphes et des sous graphes des diffusion .

La localisation des elments de 442-444-446 (reperes en 440) se fait avec une propagation controlle a partir de la liste des UA de 222.

La compostion des ensembles didactiques est décidées en 442 a l,aide d'une grille de propagation alimenté de facon complexe . Les matéruaiaux a construire sont lues de 430, les outils a utiliser de 222-320 et les references pour les materiaux exsitants sont prises de 108, avec le filtrage provoqueés par le choix (en 420) de references utiles .

La correlation de ressources de diffusion decalres sur l'axe pédagogique (222-320) et dans les graphes de diffusion (440) naurait du etre une grille de propagation controlle. Pour le moment l,utilisateuyr doit decalrer cette corelation avec les champs : Objets correspondsant dans le devis pedagogique.

#### 242-330-542-610-620-630-640

Cette chaine suplémentaire n'a pas de propagations automatiques (sauf 610) mais necessite une observation manuelle des influences.

Le 610 est un outil INFO de synthèse complexe. Il doit afficher (si on demande un apercu) un tableau de competences reparties par public cible, par connaissance, par UA et par matériel.

La liste des compétences et lue de 214. Puis on répére les connaisances principales gérées par ces compétences , en 212. On lit la liste desUA de 222 et puis on lit le XML qui enregistre les UA pour lesquels on a fait des graphes en 310. Maintenant on peut verifier sur les XMLs qui corespondent au scenarios de connaissances quels sont les UA qui traitent la connaissance courante. Le meme processus (listes des instruments dans XMLRessources , repérage des graphes de connaisance , puis des connaisance dans ces graphes) permet de saisir les instruments qui s,occupent de al connisance courante . Puis on lit de 430 la liste des matéruiaux et leur composition et on cherche ceux qui ont des instruments qui ont la connaissance courante !

Par raport a cette aventure la gamma 620-630-640 avec peux de propagation est plus calme mais elle oblige a des corelations manuelles.